## 5 Schedule By Day and Time 1) After login to the My.hofstra.edu portal, click the Hamburger icon and select Faculty 2) Under the General category select Faculty

2) Under the General category select Faculty Schedule by day and Time

3) Select a term and click Submit.

Submit

RELEASE: 8.1

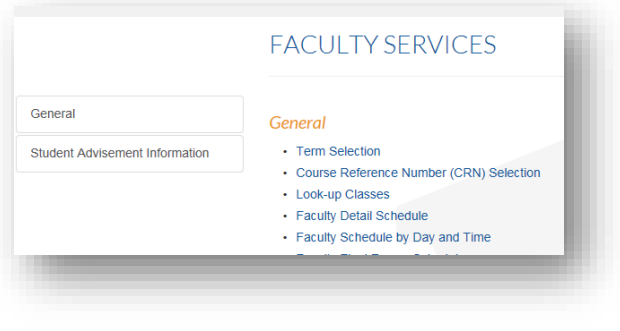

4) A schedule for the current week will appear.

Select a Term: Spring Semester 2011

Spring Semester 2011 January Session 2011 Medical School Fall 2010

Paralegal Fall 2010 Fall Semester 2010 Summer Session III 2010 Summer Session II 2010 Summer Session I 2010

| ulty Schedule by                                    | Day and Time                                                                                                |                                                             |
|-----------------------------------------------------|----------------------------------------------------------------------------------------------------|-------------------------------------------------------------|
| Home > Faculty Serv                                 | ces > Faculty Schedule by Day and Time                                                                      | P                                                           |
| The following is your cl<br>Click on hyperlinked co | ass schedule by day and time. Classes that do not have scheduled meeting times or<br>urses for more detail. | r have time conflicts are listed at the bottom of the page. |
| Previous Week                                       | Week of Aug 22, 2011 (52 of 69)                                                                             | Go to (MM/DD/YYYY)                                          |
| No courses with assig                               | ned times this week.                                                                                        |                                                             |
|                                                     |                                                                                                    |                                                             |

To display a different semester, enter a date within the first FULL week of scheduled classes in the GO to (MMDDYYYY) box and click SUBMIT. Choose Previous Week or Next Week to move a specific week. Note: This schedule is a representation of the average week's schedule within a given semester. It is not a calendar of events or holidays at HOFSTRA. Check the Bulletin for more information.

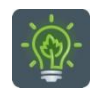

To return to the faculty services menu, click the Hamburger or Menu icon

≡

and click

Faculty Services